## Mobile Sync for Webmail: iPhone (and iPad)

Please Note: Before adding any sync service, you should consider backing up your existing data.

1. Click your phone's Settings icon, then find and click Mail, Contacts, Calendar...

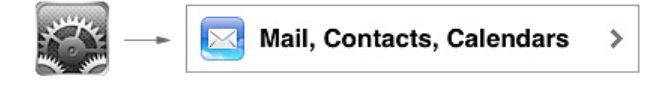

2. Click **Add Account**, and then click **Microsoft Exchange**. Please note: this is not a Microsoft Exchange account, but it will use the Exchange service for syncing.

| Exchange | Add Account | > | Kicrosoft <sup>*</sup><br>Exchange |
|----------|-------------|---|------------------------------------|
|----------|-------------|---|------------------------------------|

3. Fill in the following account fields and click the "**Next**" button.

| Email       | Your email address         |
|-------------|----------------------------|
| Domain      | Leave this blank           |
| Username    | Your email address (again) |
| Password    | Your password              |
| Description | Whatever you'd like        |

4. If you see a warning like "Unable to Verify Certificate," don't worry, just click **Accept** or **Continue** to proceed with set-up.

5. Regardless of the previous error, the next screen will ask for server info. Type **mobilesync.emailsrvr.com** and click the "**Next**" button.

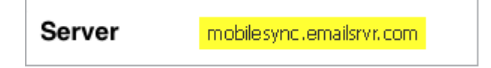

6. Be sure to select the types of data you want to sync and click "**Done**." Mobile Sync for Webmail does not support "Tasks" (also called "Reminders").

| Mail      | ON |
|-----------|----|
| Contacts  | ON |
| Calendars | ON |

7. In some instances, you may have to reboot your phone for Mobile Sync to take effect.